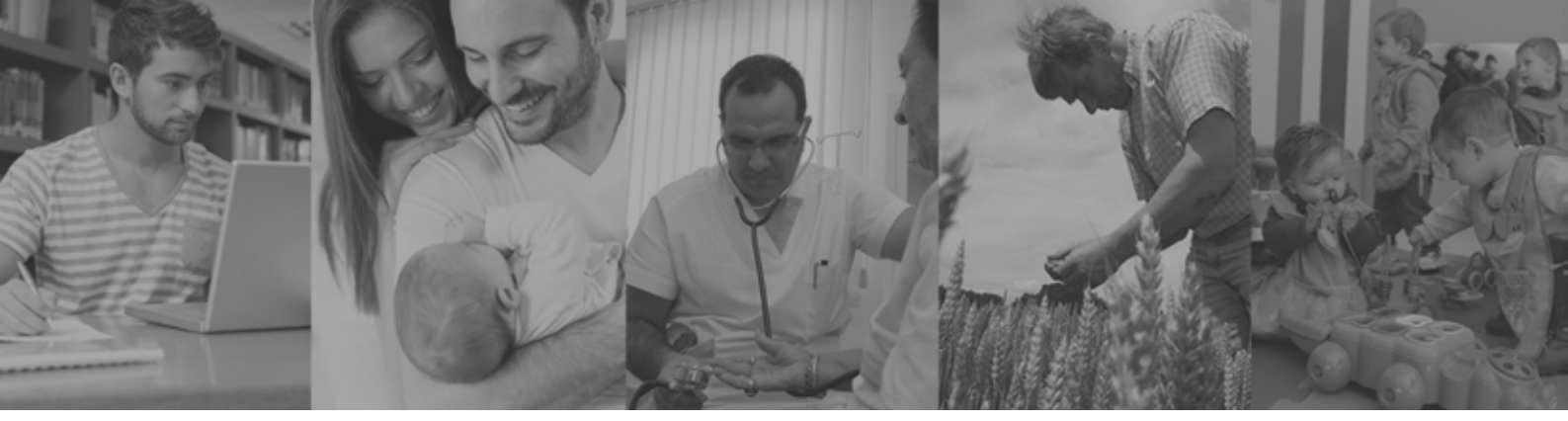

## SSUPERINTENDENCIA DE SERVICIOS DE SALUD

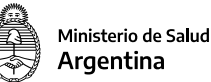

### DECLARACIÓN JURADA de INGRESOS para USUARIOS de ENTIDADES de MEDICINA PREPAGA

Nueva fórmula de actualización de las cuotas de Medicina Prepaga.

**Decreto N° 743/22** 

#### **INSTRUCTIVO PARA BENEFICIARIOS**

Para quienes tengan ingresos netos inferiores a 6 Salarios Mínimos, Vitales y Móviles, el incremento del valor de la cuota tendrá como tope máximo el 90% del Índice de RIPTE (Remuneración Imponible Promedio de los Trabajadores Estables) del mes inmediato anterior publicado.

Para acceder a este beneficio, deberán declarar su situación en la web de la Superintendencia de Servicios de Salud, entre el 1 y el 20 de cada mes siguiendo estos pasos. **1.** Para acceder a la funcionalidad, debés hacer clic en el acceso a **Declaración Jurada para Usuarios de Prepagas**.

| 🖨 Argentina.gob.ar                                                                                                    |       |
|----------------------------------------------------------------------------------------------------|-------|
| Mi SSSalud                                                                                                    | SALIK |
| Nombre y Apellido: CUIL:                                                                                                    |       |
| Opción de cambio       Declaración Jurada para         Trámite de Opción de Cambio       Rejistro de Declaraciones Jura         Para Usuarios de Entidades de Medicina Prepaga | das   |
|                                                                                                    |       |
| Argentina <mark>unida</mark>                                                                                                    |       |

2. Para acceder al formulario de carga de datos, hacé clic en el botón NUEVA DECLARACIÓN. El mismo estará visible del 1 al 20 de cada mes, pudiendo registrar una declaración jurada por prepaga por período. Del 21 en adelante, de cada mes, esta funcionalidad no se encontrará disponible.

| Mi SSSalud         | 1            |                          |         | INICIO BALI       |
|--------------------|--------------|--------------------------|---------|-------------------|
| Nombre y Apellido: |              | CUIL:                    | _       |                   |
| Declaracio         | ones Juradas |                          |         | AYUDA             |
| NUEVA DECLA        | RACIÓN       |                          |         |                   |
| Código             | CUIL         | Entidad Medicina Prepaga | Periodo | Fecha de Registro |
| no hay resultados  |              |                          |         |                   |
|                    |              |                          |         |                   |

#### **3.** Hacé clic en el botón **SELECCIÓN DE ENTIDAD DE MEDICINA PREPAGA** para desplegar el buscador que te permite seleccionar tu prepaga .

| Mi SSSalud                                                         |                                                                                                    | INICID GALIR          |
|--------------------------------------------------------------------|----------------------------------------------------------------------------------------------------|-----------------------|
| Nombre y Apellido:                                                 | CUIL:                                                                                                    |                       |
| Formulario de Regis                                                | tro Declaración Jurada                                                                                                    |                       |
|                                                                    |                                                                                                    | * Campon obligatorius |
| Importante                                                         |                                                                                                    |                       |
| La Declaración Jurada debe ser<br>Usted está registrando la Declar | registrada por el usuario Titular<br>ición Jurada para el período 11/2022.                                                |                       |
|                                                                    |                                                                                                    |                       |
|                                                                    | SELECCIÓN DE ENTIDAD DE MEDICINA PREPAGA                                                                                  |                       |
| * Código                                                           | SELECCIÓN DE ENTIDAD DE MEDICINA PREPAGA                                                                                  |                       |
| * Códige                                                           | SELECCIÓN DE ENTIDAD DE MEDICINA PREPAGA<br>Denominación                                                                  |                       |
| Códige Declaro que poseo ingresos neto                             | SELECCIÓN DE ENTIDAD DE MEDICINA PREPAGA<br>Denominación<br>Is inferiores a SEIS (6) Salarios Minimos, Vitales y Móviles. | N0 v                  |
| * Código<br>Declaro que poseo ingresos neto                        | SELECCIÓN DE ENTIDAD DE MEDICINA PREPAGA                                                                                  | N0 v                  |

**4.** En la misma pantalla, buscá tu prepaga. La búsqueda se puede realizar por nro. de CUIT o ingresando parte de la denominación lo cual despliega una lista con las coincidencias que se vayan generando. Cuando encuentres tu prepaga seleccionala haciendo clic en **ACEPTAR**.

| Mi SSSalud                                                                                                    | Elija su Entidad de Medicina Prepaga                                                                                   |      | INICIO  | tot in          |
|----------------------------------------------------------------------------------------------------|----------------------------------------------------------------------------------------------------|------|---------|-----------------|
| Nombre y Apellido: CIOCIANO PABLO O                                                                                                    | Listado de Entidades de Medicina Prepaga<br>Ingrese el CUIT o parte de la Denominación                                 |      |         |                 |
|                                                                                                    | Seleccione                                                                                                    | •    |         |                 |
| Formulario de Registro I                                                                                                    | CERRAR                                                                                                    | PTAR | * Carry | pos obligatorio |
|                                                                                                    |                                                                                                    |      |         |                 |
| Importante                                                                                                    |                                                                                                    |      |         |                 |
| Importante                                                                                                    |                                                                                                    |      |         |                 |
| Importante<br>La Declaración Jurada debe ser registra<br>Usted está registrando la Declaración Ju                                                        | da por el usuario Titular<br>rada para el período 11/2022                                                              |      |         |                 |
| Importante<br>La Declaración Jurada debe ser registra<br>Usted está registrando la Declaración Ju                                                        | da por el usuario Titular<br>rada para el periodo 11/2022                                                              |      |         |                 |
| Importante<br>La Declaración Jurada debe ser registra<br>Usted está registrando la Declaración Ju                                                        | da por el usuario Titular<br>rada para el período 11/2022<br>SELECCIÓN DE ENTIDAD DE MEDICINA PREPAGA                  |      |         |                 |
| Importante<br>La Declaración Jurada debe ser registra<br>Usted está registrando la Declaración Ju                                                        | da por el usuario Titular<br>irada para el período 11/2022<br>SELECCIÓN DE ENTIDAD DE MEDICINA PREPAGA<br>Denominación | _    | _       |                 |
| Importante<br>La Declaración Jurada debe ser registra<br>Usted está registrando la Declaración Ju                                                        | da por el usuario Titular<br>rada para el periodo 11/2022<br>SELECCIÓN DE ENTIDAD DE MEDICINA PREPAGA<br>Denominación  |      |         |                 |
| Importante<br>La Declaración Jurada debe ser registra<br>Usted está registrando la Declaración Ju                                                        | da por el usuario Titular<br>irada para el periodo 11/2022<br>SELECCIÓN DE ENTIDAD DE MEDICINA PREPAGA<br>Denominación |      |         |                 |
| Importante<br>La Declaración Jurada debe ser registra<br>Usted está registrando la Declaración Ju<br>Código                                              | da por el usuario Titular<br>rada para el periodo 11/2022<br>SELECCIÓN DE ENTIDAD DE MEDICINA PREPAGA Denominación     |      |         |                 |
| Importante<br>La Declaración Jurada debe ser registra<br>Usted está registrando la Declaración Ju<br>• Código<br>Declaro que poseo ingresos netos inferi | da por el usuario Titular<br>rada para el periodo 11/2022<br>SELECCIÓN DE ENTIDAD DE MEDICINA PREPAGA<br>Denominación  |      | NO      | ~               |

Instructivo Declaración Jurada de ingresos - Usuarios de Medicina Prepaga

**5.** A continuación, hacé clic en **SÍ** en las dos casillas de condiciones (declaración y autorización) y confirmá el trámite haciendo clic en el botón **CONFIRMAR**.

El beneficiario no podrá registrar más de una Declaración Jurada por período para la misma prepaga. En caso de requerir hacerlo para más de una prepaga sí puede hacerlo, en DJ individuales.

| Mi SSSalud                                                                                                    |                                                                                                    | INICIO                |
|----------------------------------------------------------------------------------------------------|----------------------------------------------------------------------------------------------------|-----------------------|
| Nombre y Apellido:                                                                                                    | CUIL:                                                                                                    |                       |
| Por favor verifique los da<br>En caso de querer desest                                                                          | tos y presione CONFIRMAR para dar curso al mismo.<br>imarlo presione Cancelar, gracias.                       |                       |
| Formulario de R                                                                                                    | egistro Declaración Jurada                                                                                    |                       |
|                                                                                                    |                                                                                                    | * Campos obligatorios |
| Importante                                                                                                    |                                                                                                    |                       |
|                                                                                                    |                                                                                                    |                       |
| La Declaración Jurada del<br>Usted está registrando la l                                                                        | be ser registrada por el usuario Titular<br>Declaración Jurada para el período 11/2022                        |                       |
| La Declaración Jurada del<br>Usted está registrando la l<br>• Código                                                            | be ser registrada por el usuario Titular<br>Declaración Jurada para el periodo 11/2022<br><b>Denominación</b> |                       |
| La Declaración Jurada del<br>Usted está registrando la l<br>• Código                                                            | De ser registrada por el usuario Titular<br>Declaración Jurada para el periodo 11/2022<br>Denominación        | Sí                    |
| La Declaración Jurada del<br>Usted está registrando la l<br>• Código<br>Declaro que poseo ingreso                               | Declaración Jurada para el periodo 11/2022                                                                    | Si                    |
| La Declaración Jurada del<br>Usted está registrando la L<br>• Código<br>Declaro que poseo ingreso                               | Declaración Jurada para el periodo 11/2022                                                                    | Sí                    |
| La Declaración Jurada del<br>Usted está registrando la l<br>• Código<br>Declaro que poseo ingreso<br>Autorizo a la Superintende | Declaración Jurada para el periodo 11/2022                                                                    | si                    |

**6.** Una vez confirmado, verás el siguiente mensaje. Hacé clic en **VOLVER** 

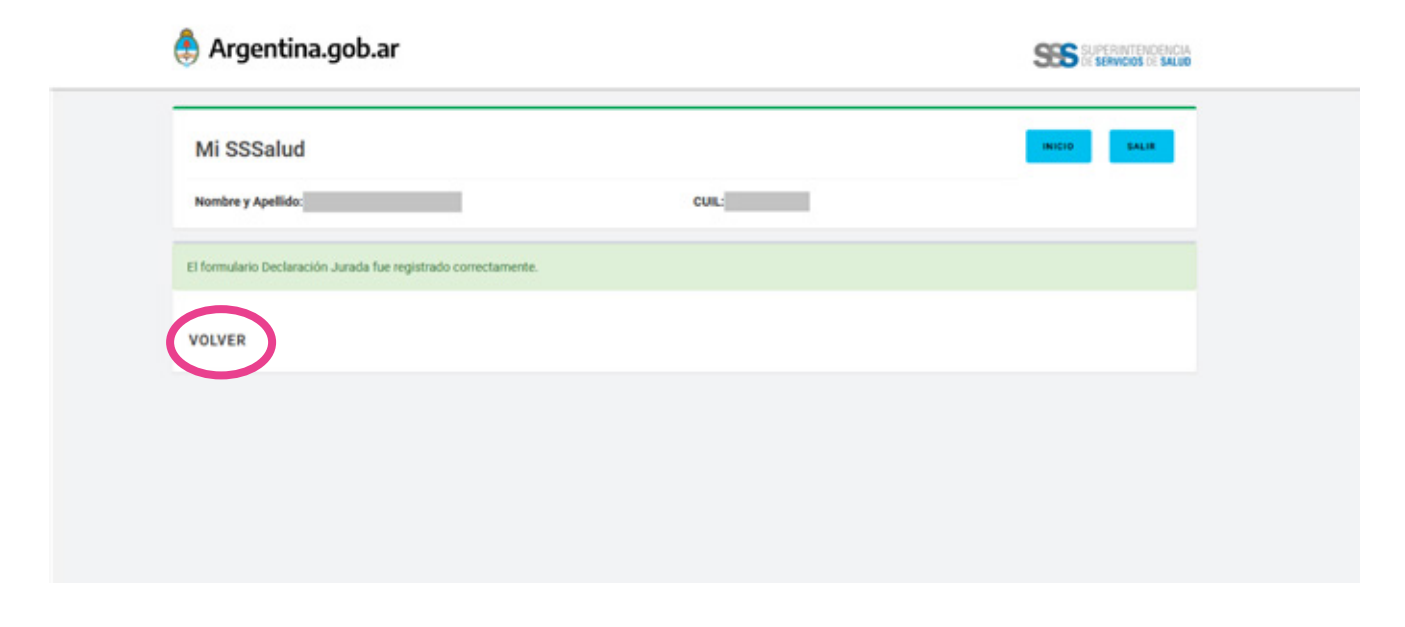

# **7.** Verás la pantalla inicial con el registro de las declaraciones ya ingresadas.

| Mi SSSalu        | d            |                          |         | INICIO            |  |
|------------------|--------------|--------------------------|---------|-------------------|--|
| Nombre y Apellid | 0:           | CUIL                     | CUIL    |                   |  |
| Declaraci        | ones Juradas |                          |         | AYUDA             |  |
|                  |              |                          |         |                   |  |
| NUEVA DECL       | ARACION      |                          |         |                   |  |
| ódigo            | CUIL         | Entidad Medicina Prepaga | Período | Fecha de Registro |  |
| 32               |              |                          | 11/2022 | 26/12/2022        |  |
|                  |              |                          |         |                   |  |

#### Argentina unida